Pure Harvest<sup>™</sup> Software

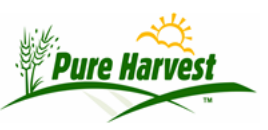

# **Field Rollover**

2024-06-30

Menu: Fields  $\rightarrow$  Field Rollover

This screen is used to automatically Field Applications for the new inspection year by copying forward fields with Perennial & Biennial crops.

Note: In Pure Harvest, the term "Field Application" is used to refer to a set of fields that have been submitted for Inspection by a single customer.

Fields copied forward in this way are grouped onto new application in one of two ways.

- **By Applicant** All fields for a given applicant from the previous year are rolled into a single application.
- **By Applicant & Grower** Multiple Applications will be created for each Applicant, each application containing a list of fields for a particular Grower Name.

For Example: "My Company" has 2 Fields, one grown by Jon Doe, the other by Jane Doe. After running the Field Rollover

- By Applicant: both Fields will be on the same Field Application
- By Applicant & Grower: Each Field will be on a separate Field Application, since they had different Growers.

By Default, Pure Harvest will include all Perennial & Biennial crops in the Rollover. However, the rollover can be done in sets by optionally restricting to a list of Seed Classes or Crop Groups. If you do rollovers in sets new applications will be created for each new set of fields selected using the Class & Group filters

There is not currently a way to Undo a Rollback, but you can force PH to remove a set by using the same set name, like 'Set15-AAA' and rolling over a crop such as Corn that is not a perennial. PH will remove the old members of the set and attempt to recreate them using Corn, which will not create any fields.

Fields which have a value for inspections\_needed , inspection\_print\_date or acres\_passed\_inspection will not be removed. The set name on the application will be prefixed with 'SAVE2-'.

| Field A<br>Print Ap | Application Pre-prints plications to send to growers                                                                         |
|---------------------|----------------------------------------------------------------------------------------------------|
| A Set a             | name is required, a "%" can be used to match all sets.<br>sociates included, can be restricted to one associate if provided. |
| Set Name:           | Set15-AAA                                                                                                    |
| Associate:          |                                                                                                    |
| Print Applic        | cations                                                                                                    |

| This must be done once each year, b                                                 |             |                                                                                                    | pefore print | ing the peren | nial application for |
|-------------------------------------------------------------------------------------|-------------|----------------------------------------------------------------------------------------------------|--------------|---------------|----------------------|
| Group Name                                                                          | Applicant a | nd Grower V                                                                                                    | Change       | Prefix        |                      |
| From Crop Y                                                                         | ear         | 2014                                                                                                    | To:          | 14            |                      |
| Seed Class List                                                                     |             |                                                                                                    | Crop G       | roup List     |                      |
| Basic<br>Blue<br>Breeder<br>Certified<br>Foundation<br>MSGA<br>NGMO<br>None<br>OECD |             | Leg 1     MSGA-Alfalfa     MSGA-Grasses     MSGA-Trees & Shrubs     Native grasses     Small grains     Soybeans     Sunflowers     Timothy |              |               |                      |

# **Print Group**

After you create the rolled over applications, you can print them to PDF from the bottom of the same screen:

## **Field Search**

| [-] Fi<br>Filters | eld Search<br>with * will be | exact matche  | s, others will be partial | ("Co" matches "C  | om" not "Acom")              |         |
|-------------------|------------------------------|---------------|---------------------------|-------------------|------------------------------|---------|
| * Crop            | p Year 20                    | 15 * Se       | ed Class                  | •                 |                              |         |
| Field             | Number 15                    | Cro           | p / Variety               | ]/[               |                              |         |
| * Proc            | lucer                        |               |                           |                   |                              |         |
| * Gro             | wer                          |               |                           |                   |                              |         |
| Apply             | Filter                       |               |                           |                   | **                           |         |
| Field             | l List<br>freshed @201       | 5-03-13 12:20 | [He:<br>6:20 [Refresh]    | p]                |                              |         |
|                   |                              |               | [< Prev 500] Showing      | 1 - 147 of 147 [N | ext 500 >]                   |         |
| Assoc             | Field #                      | Class         | Crop ; Variety            | Grower            |                              | Applied |
| [1029]            | 154-G0-6329<br>Year:2015     | Source ID     | Wildrye, basin<br>VNS     | Big Sky           | Wholesale Seeds, Inc. (1029) | 1       |
| [10.15]           | 1536157                      | Cartified     | A16-16-                   | Bronhu            | James L. or Maureen (1045)   | 22      |

You will want to review the field applications that were created. To do this, go to the Field Search menu item, enter query terms (crop year=2015,field\_number=15). Then press Apply Filter. Click on any field found, and PH will take you to the application that field is on.

### WSDA

- Merge By Applicant & Grower
- Do all classes at once
- All perennial crops alfalfa, grasses, clover (FIELD\_A, FIELD\_E)
- You need to enter a set name (group name) to identify the set created.
- WSDA Does not change the field number prefix.

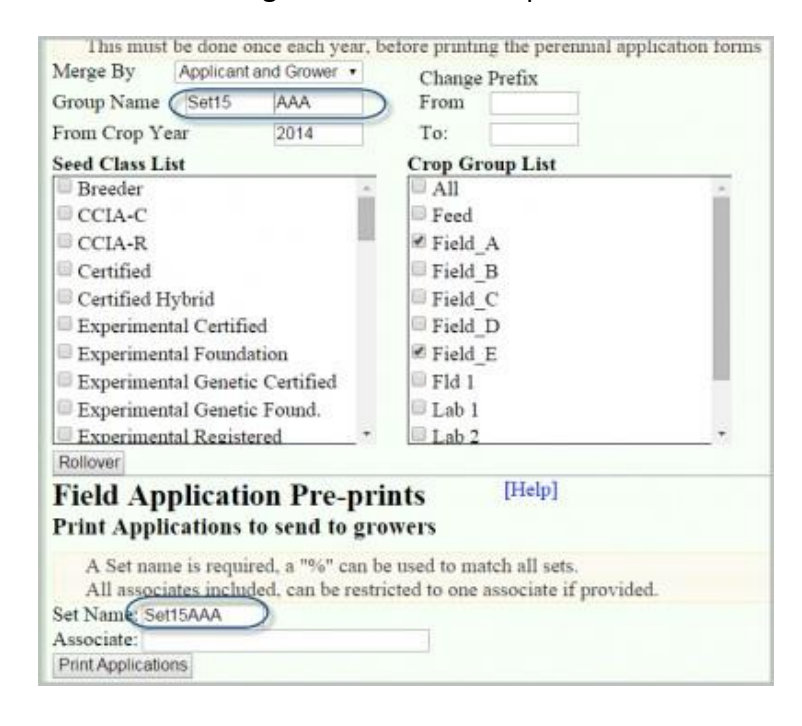

### MSGA

- Name this group (E.G. AAA ), so that you can print it or regenerate it if you need to.
- Change prefix 14 to prefix 15.
- Choose ALL seed classes by not selecting any seed class
- Choose grasses, 3 MSGA crops, Native Grasses

| Field Rollovers                                                                                                    |                                                                                       | [Help]                                                                                                    |
|----------------------------------------------------------------------------------------------------|---------------------------------------------------------------------------------------|----------------------------------------------------------------------------------------------------|
| Copy forward Perries                                                                                                    | nial/Biennial applic                                                                  | ations                                                                                                    |
| This must be done once                                                                                                    | e each year, before print                                                             | ting the perennial application fo                                                                          |
| Merge By Applicant and                                                                                                    | Grower V Chang                                                                        | ze Prefix                                                                                                  |
| Group Name Set15-                                                                                                    | AAA From                                                                              | 14                                                                                                    |
| From Crop Year                                                                                                    | 2014 To:                                                                              | 15                                                                                                    |
| Seed Class List                                                                                                    | Crop G                                                                                | Group List                                                                                                 |
| <ul> <li>Basic</li> <li>Blue</li> <li>Breeder</li> <li>Certified</li> <li>Foundation</li> <li>MSGA</li> <li>NGMO</li> <li>None</li> <li>OECD</li> </ul> | Leg     MSC     MSC     MSC     MSC     MSC     MSC     MSC     Sma     Soyl     Sunt | 1<br>GA-Alfalfa<br>GA-Grasses<br>GA-Trees & Shrubs<br>ve grasses<br>ill grains<br>beans<br>flowers<br>othy |